## HOW TO DOWNLOAD AND SAVE THE HALLOZWEEN MAGAZINE

Before you complete the checkout process, please read these instructions on how to save your copy of the magazine to your mobile device.

## STEP ONE

|                                                            | ô 🗏               |
|------------------------------------------------------------|-------------------|
| Thank you. Your order has bee                              | en received.      |
| ORDER NUMBER.<br>2696<br>DATE: TO<br>September 4, 2021 \$( | TAL:<br>9.00      |
| Downloads<br>Product: 2021 edition Hallozween              | Magazine (REGULAR |
| Downloads remaining:                                       | download)<br>2    |
| Expires:                                                   | November 3, 2021  |
| Download:                                                  | REGULAR DOWNLOAD  |
| Order details                                              |                   |
| Product                                                    | Total             |
| 2021 edition Hallozween Magazine<br>(REGULAR download) × 1 | \$9.95            |

After checkout, you will be directed to the download page. When here, click the PURPLE download button.

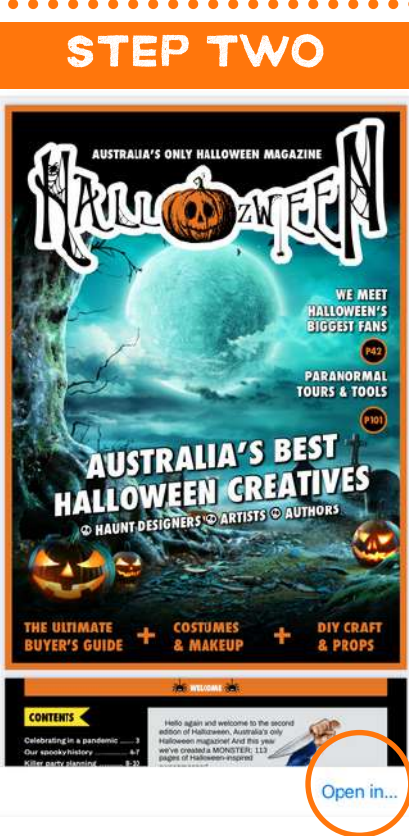

When the magazine opens, you will see an OPEN IN option. On phones, it is bottom right corner; and on tablets, it appears when you click the three dots on the top right of your screen. Allow it to fully open.

# STEP THREE

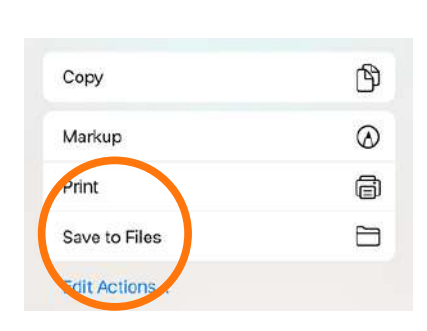

Once the magazine is open, it will give you the option to SAVE TO FILES.

### **STEP FOUR**

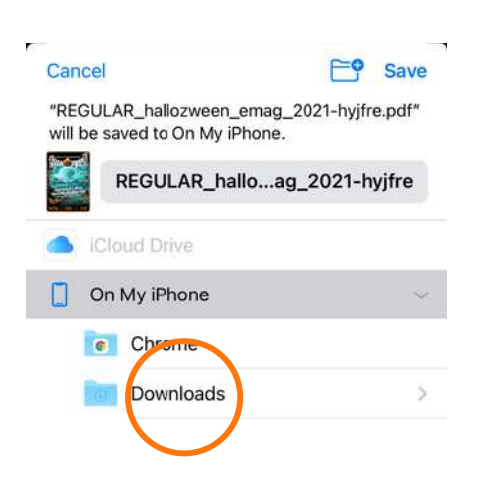

You will then see some location options. Choose DOWNLOADS.

#### **STEP FIVE**

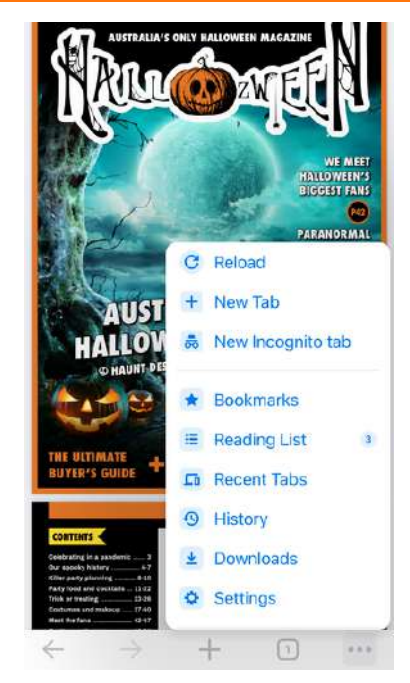

Your copy will save to your device. To find it, click on the three dots bottom right & choose Downloads.

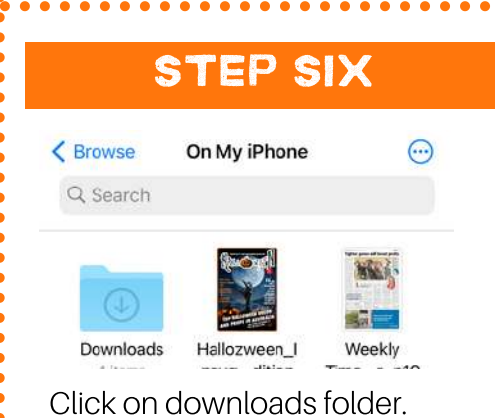

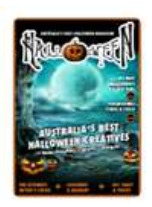

REGULAR\_ha Ilozw...hyjfre 5:04 pm 34.9 MB

Your copy will be there waiting for you!